# 如何在CRES中鎖定我的域中的使用者帳戶?

#### 目錄

<u>簡介</u> <u>如何在CRES中鎖定我的域中的使用者帳戶?</u> 相關資訊

## 簡介

本文檔介紹思科註冊信封服務(CRES)管理員為其域鎖定註冊使用者帳戶的步驟。

## 如何在CRES中鎖定我的域中的使用者帳戶?

步驟1)導覽至Users > Users Management。

步驟2)使用使用者名稱搜尋使用者位置。

步驟3)通過點選使用者名稱稱選擇使用者。

| <b>步驟4)</b> 按一 | <b>下Modify</b> 。 |
|----------------|------------------|
|----------------|------------------|

User Status

Custom Data 1

Custom Data 2

Custom Data 3

| Active 🔽  |  |
|-----------|--|
| Locked    |  |
| Suspended |  |
| Blocked   |  |
| Active    |  |

步驟5)將User Status設定為Locked。

步驟6)儲存變更內容。

#### 相關資訊

- <u>CRES管理員指南</u>
- 技術支援與文件 Cisco Systems